# ② ゴンセキー Google Analytics 権限付与・アカウントID確認方法

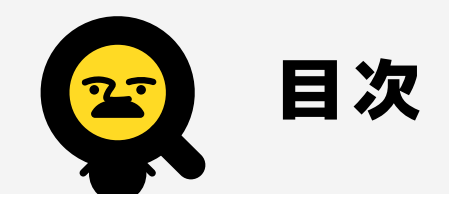

| 1. はじめに       | • • | • | ••• | • | • • | • • | • | • | • | • | • | • | • | · 03 |
|---------------|-----|---|-----|---|-----|-----|---|---|---|---|---|---|---|------|
| 2. ログイン方法・・・  |     | • |     | • |     |     | • | • | • | • | • | • | • | · 05 |
| 3.権限付与の方法・・   |     | • |     | - |     |     | • | • | • | • | • |   | • | · 09 |
| 4. アカウントID確認方 | 法   | • |     | • |     |     | • | • | • | • | • | • | • | • 16 |
| 5. アカウント申請方法  |     | • |     | • |     |     |   | • | • |   |   | • |   | · 21 |

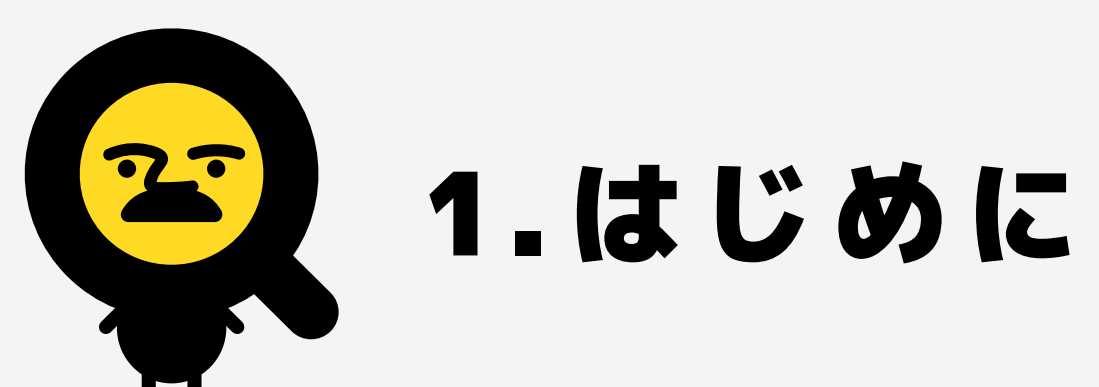

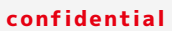

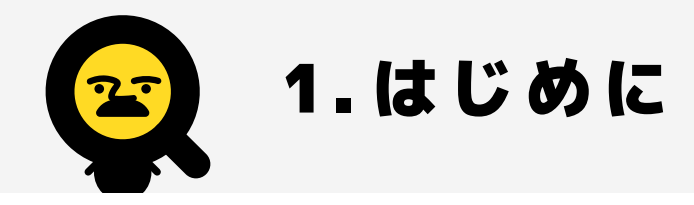

ブンセキーのレポートを利用開始するにあたり、まず対象となるWEBサイトのGoogle Analytics、 Search Consoleの権限付与設定をしていただくことが必要となります。

このマニュアルはブンセキー利用申請のためのGoogle Analyticsの権限付与と、アカウントIDの 確認方法を掲載しています。申請にはGoogleアカウントが必要です。まだ、Google Analyticsを導 入されていない方はGoogleアカウントをご取得の上、hello@bunsekey.comまでお問い合わせくだ さい。

Googleアカウントをお持ちでない方は、まずはアカウント作成をお願いいたします。アカウント作成 方法は、以下のGoogleヘルプページをご覧ください。

https://support.google.com/accounts/answer/27441?hl=ja&co=GENIE.Platform%3DAndroid

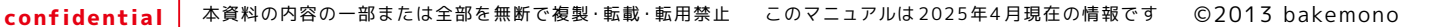

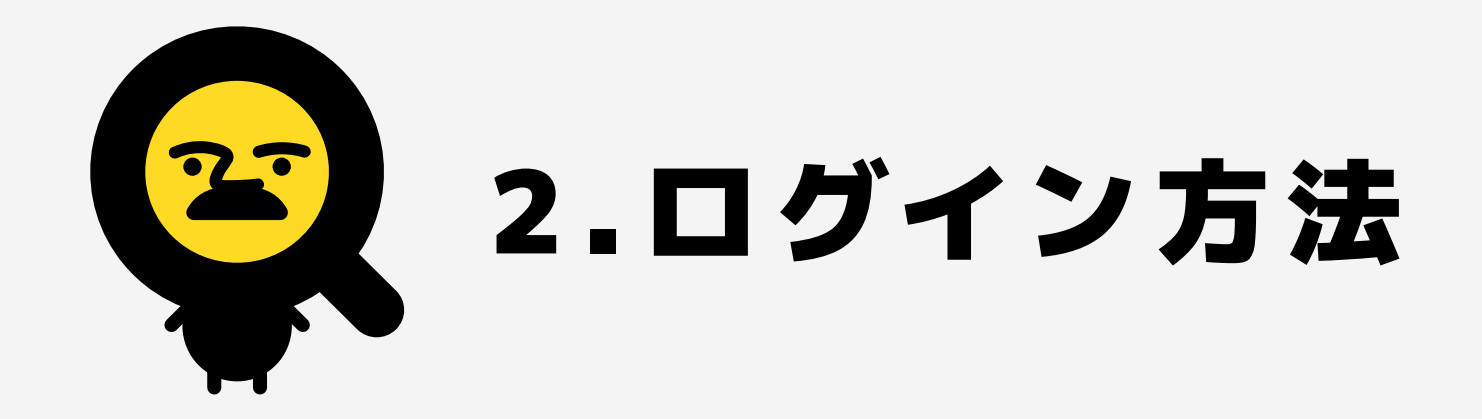

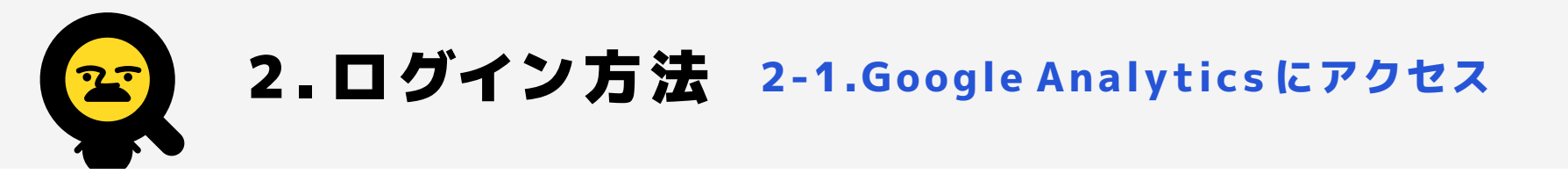

## 以下のURLからGoogle Analyticsにアクセスし、「アナリティクスにログイン」ボタンをクリック。Googleアカウン トのメールアドレスとパスワードが必要になるのでご準備ください。

https://marketingplatform.google.com/about/analytics/

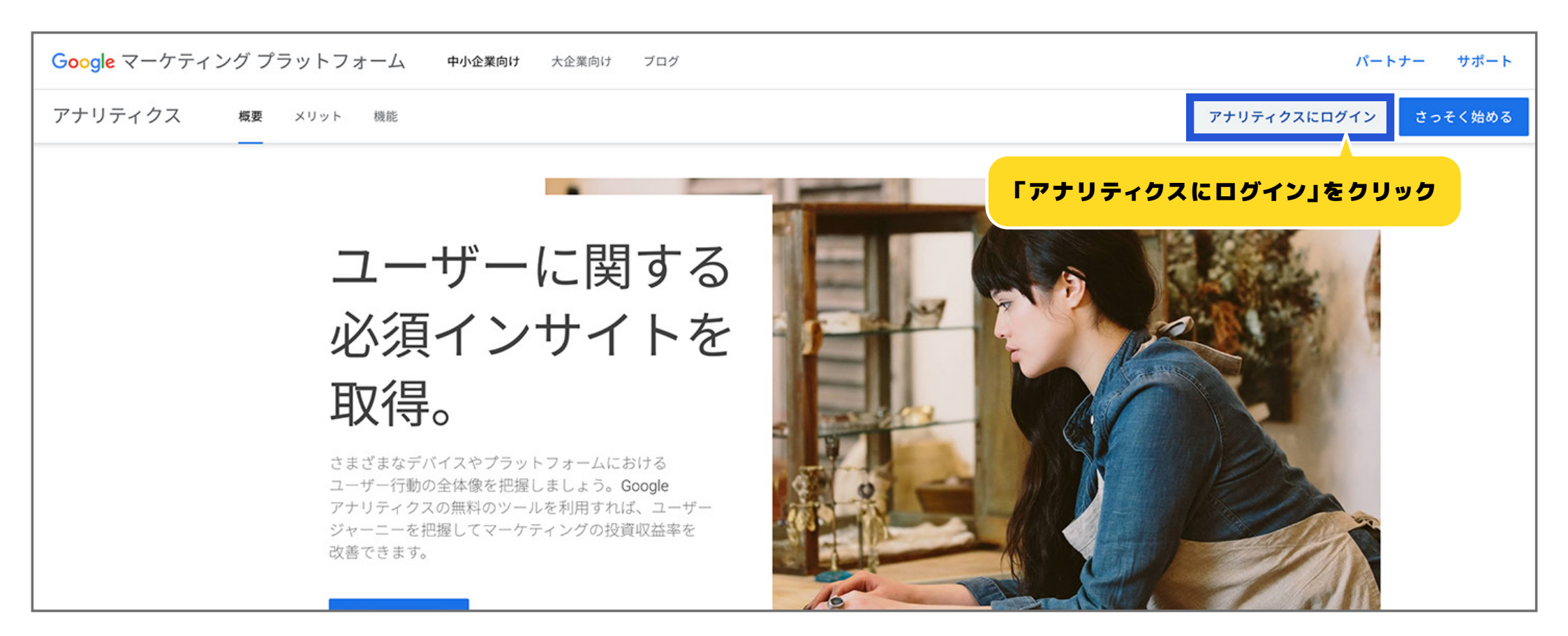

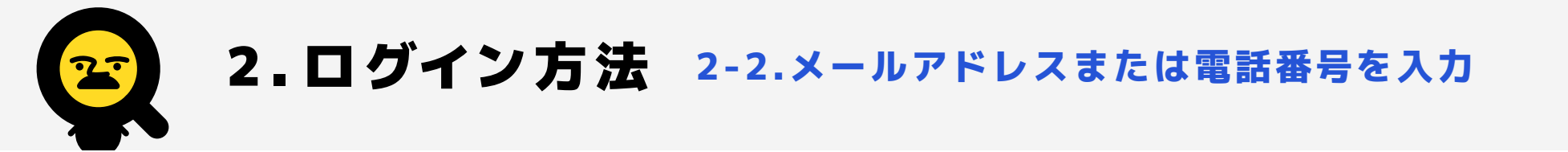

Googleアカウントのメールアドレスまたは、登録した電話番号を入力します。入力できたら「次へ」をクリック。

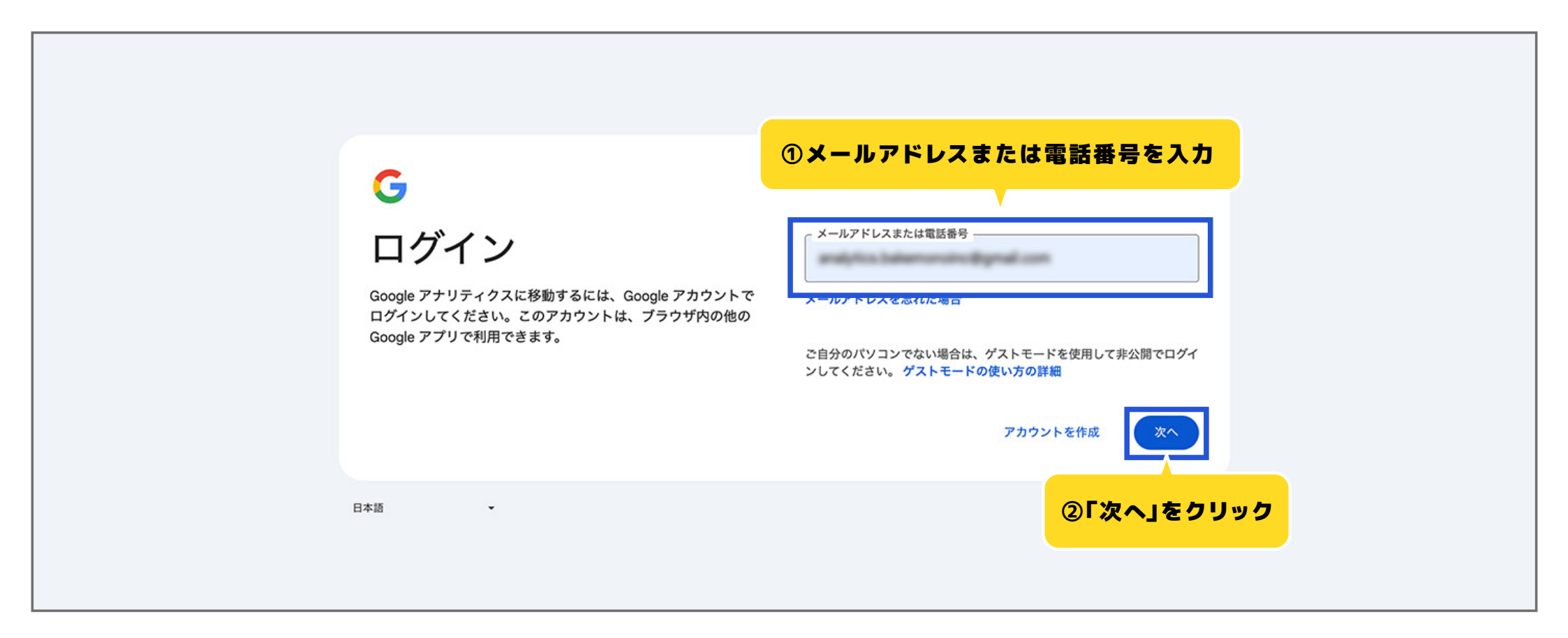

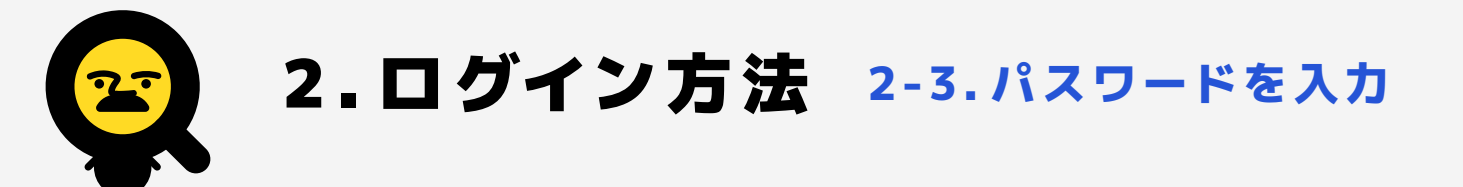

次に、パスワードを入力しましょう。入力ができたら「次へ」をクリック。正しいアカウント情報が入力できていたら ログインの完了です。

| <b>G</b><br>ようこそ<br>® | ①パスワードを入力         パスワードを入力         」 パスワードを表示する |
|-----------------------|-------------------------------------------------|
|                       | パスワードをお忘れの場合                                    |
| 日本語 ~                 | ②「次へ」をクリック                                      |

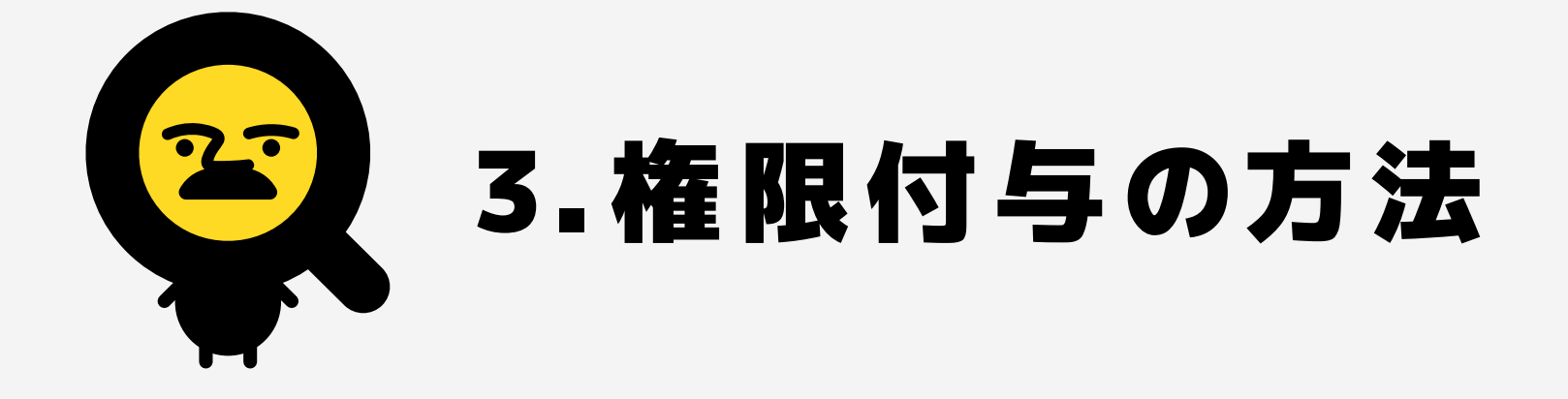

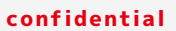

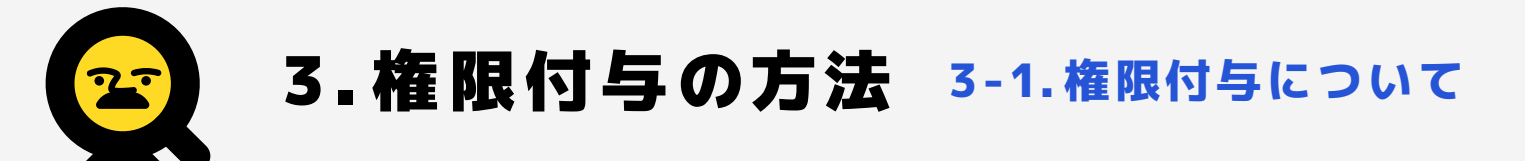

## ブンセキーのレポートを利用開始するには、Google Analyticsの権限付与をしていただくことが 必要となります。権限付与とは、対象となるWEBサイトのGoogle Analyticsを管理するために、 Googleアカウントに管理権限を与えることです。

次のページから権限付与の方法についてご紹介します。

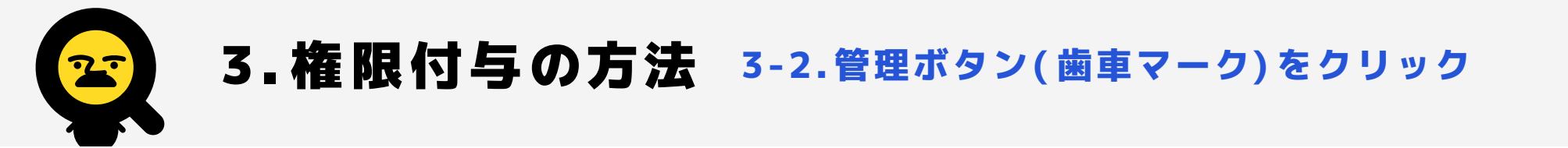

Google Analyticsにログインできたら、以下のページが表示されます。それでは権限付与をしてみましょう。画面左下の管理ボタン(歯車マーク)をクリックします。ログイン方法は、マニュアルの5ページ目からご確認いただけます。

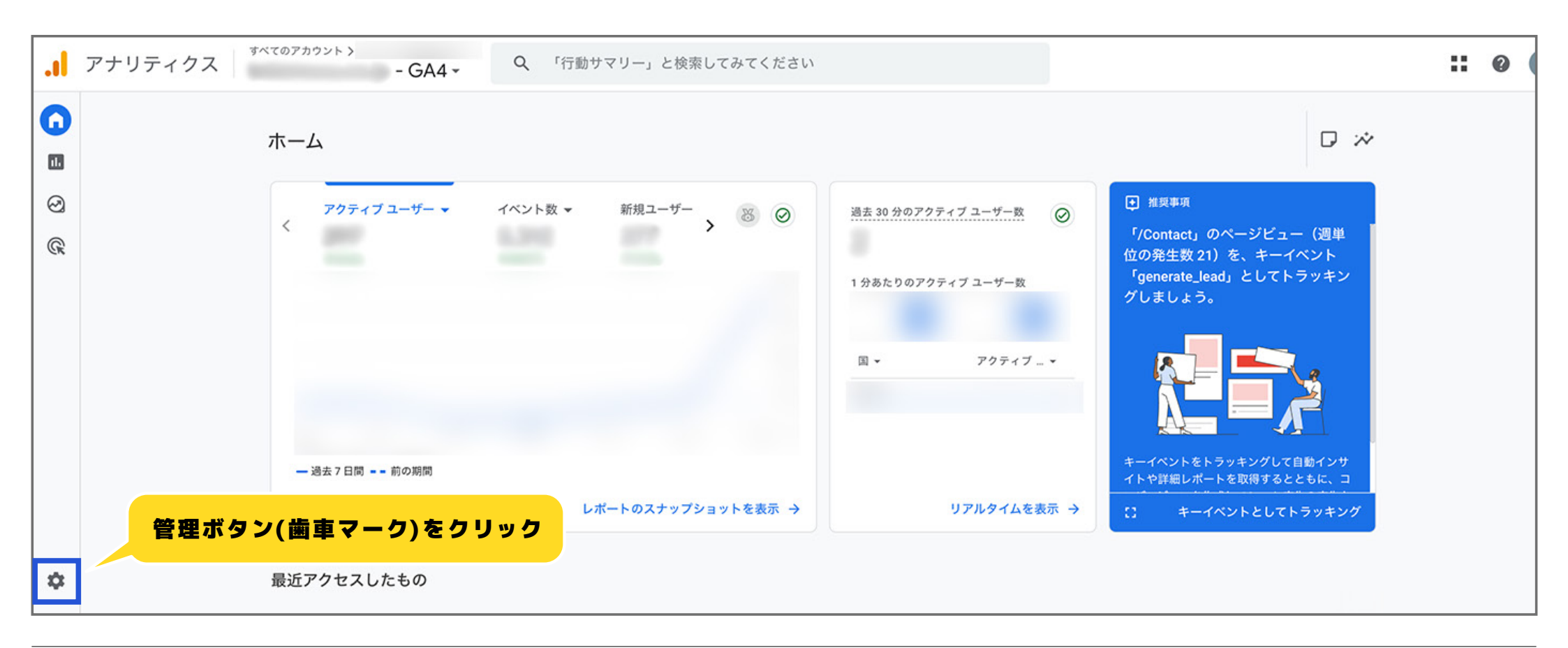

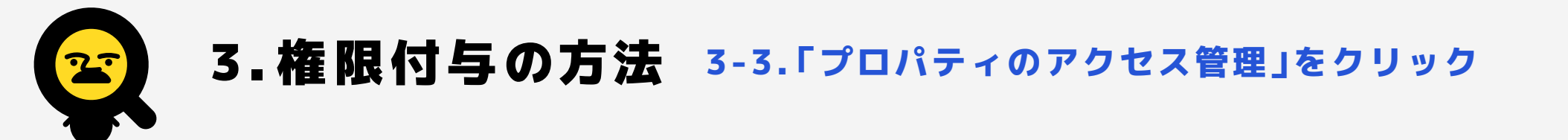

#### 「プロパティ設定」という欄があります。その中の「プロパティのアクセス管理」をクリックします。

| <ul> <li>プロパティ設定 ∧</li> <li>プロパティ</li> <li>データの収集と修正</li> <li>データの表示</li> </ul> | <ul> <li>:2: アカウントのアクセス管理</li> <li>・ アカウントの変更履歴</li> </ul>        | 0<br>0 | 11 ゴミ箱                                          | ۲            |
|---------------------------------------------------------------------------------|-------------------------------------------------------------------|--------|-------------------------------------------------|--------------|
| <ul> <li>サービス間のリンク設定</li> </ul>                                                 | プロパティ<br>これらの設定はプロパティに影響します。<br>「プロパラ                             | ティのアク  | データの回答 レタエ<br>セス管理」をクリック                        | 去と変更方法が決まります |
|                                                                                 | 日、 プロパティのアクセス管理                                                   | 0      | データストリーム                                        | 0            |
|                                                                                 | <ul> <li>プロパティの変更履歴</li> <li>Property Data API の割り当て履歴</li> </ul> | 0      | <ul> <li>データインポート</li> <li>データの保持</li> </ul>    | 0<br>0       |
|                                                                                 | <ul> <li>メールの送信スケジュール</li> <li>エQ、アナリティクスインテリジェンスの検索履歴</li> </ul> | 0      | <ul> <li>データフィルタ</li> <li>データ削除リクエスト</li> </ul> | 0            |
|                                                                                 |                                                                   |        | 2、 同意設定                                         | 0            |

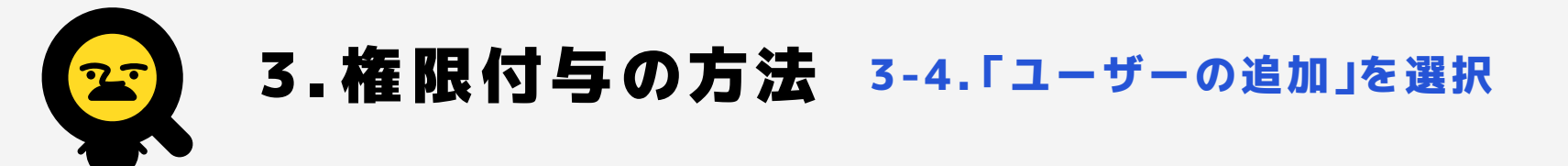

「プロパティのアクセス管理」が表示されるので、画面右上のプラス(+)ボタンをクリックし、「ユーザーを追加」を選択。

| -GA4<br>プロパティのアクセス管理 4行                                                                                                    |     | Q、 検索 | ①プラス(+)ボタンをクリック | = 🕂          | ·••• |
|----------------------------------------------------------------------------------------------------|-----|-------|-----------------|--------------|------|
| 前个                                                                                                    | メール |       | 役割とデータ制限 ◎      | ユーザーを追加      |      |
|                                                                                                    |     |       | 管理者             | ユーザー グループを追加 | :    |
| a manufacture of the second second seco |     |       | 管理者             |              | :    |
| and the second second se                                                                                                    |     |       | ②「ユーザーを追加」を選択   |              | :    |
| a contraction of the second second second second second second second second second second second second second                                                                                                    |     |       | 管理者             |              | :    |
|                                                                                                    |     |       |                 |              |      |
|                                                                                                    |     |       |                 |              |      |
|                                                                                                    |     |       |                 |              |      |
|                                                                                                    |     |       |                 |              |      |
|                                                                                                    |     |       |                 |              |      |

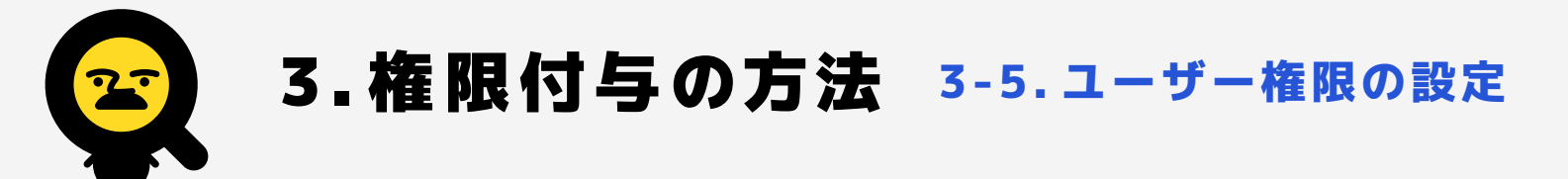

メールアドレス入力欄に「bunsekey.bakemono@gmail.com」と入力します。「新規ユーザーにメールで通知する」 のチェックを外し、「直接の役割とデータ制限」で「管理者」を選択します。上記全てが出来たら画面右上の「追加」を クリックします。

| × プロパティのアクセス管理 × 役割とデータ制限の追加 • GA4<br>④ <b>「追加」をクリック</b> |        |                                                                                            |                  |  |  |
|----------------------------------------------------------|--------|--------------------------------------------------------------------------------------------|------------------|--|--|
| □ 名前 ↑                                                   |        |                                                                                            |                  |  |  |
|                                                          |        | メール アドレス                                                                                   |                  |  |  |
| ローンプメールア                                                 | ドレスを入力 | 😡 bunsekey.bakemono@gmail.com ⊗ メール アドレスを入力してください                                          |                  |  |  |
|                                                          |        | □ 新規ユーザーにメールで通知する                                                                          |                  |  |  |
| <b>②</b>                                                 | ェックを外す |                                                                                            |                  |  |  |
|                                                          |        | 直接の役割とデータ制限 <sup>②</sup><br>標準の役割                                                          |                  |  |  |
| <mark>③Г管</mark>                                         | 理者」を選択 | <ul> <li>管理者<br/>プロパティのすべてを管理できる権限。</li> </ul>                                             |                  |  |  |
|                                                          |        | 編集者     プロパティのすべてのデータと設定を編集します。ユーザーを管理することはできません。 へ                                        | LZ               |  |  |
|                                                          |        | マーケティング担当者<br>〇 プロパティのオーディエンス、キーイベント、アトリビューション モデル、ルックバック ウィン<br>ナリストのロールを含みます。 <u>ヘルプ</u> | ンドウ、イベントを編集します。ア |  |  |
|                                                          |        |                                                                                            |                  |  |  |

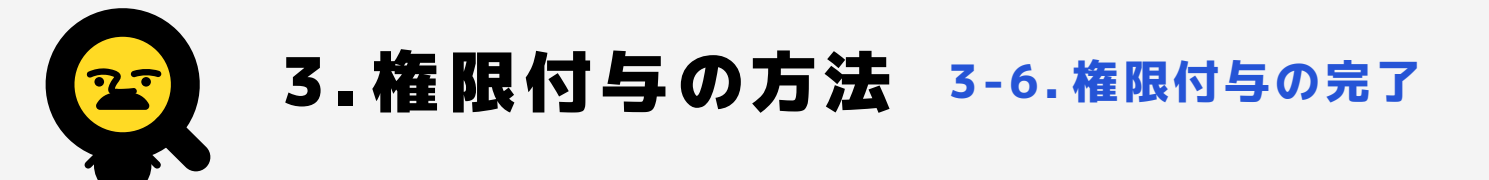

「プロパティのアクセス管理」に先ほど登録した「bunsekey.bakemono@gmail.com」が表示されていれば、権限付与の 完了です。

| カウント | × | -GA4<br>プロパティのアクセス管理 5行     | Q、 検索                                        |          |
|------|---|-----------------------------|----------------------------------------------|----------|
|      |   | 名前 个                        | メール                                          | 役割とデータ制限 |
|      |   | Sunsekey.bakemono@gmail.com | bunsekey.bakemono@gmail.com                  | 管理者      |
|      |   |                             | 権限付与完了                                       | 管理者      |
|      |   |                             | and Transformer Transforging provide control | 管理者      |
|      |   |                             |                                              | 管理者      |
|      |   |                             |                                              | 管理者      |
|      |   |                             |                                              |          |

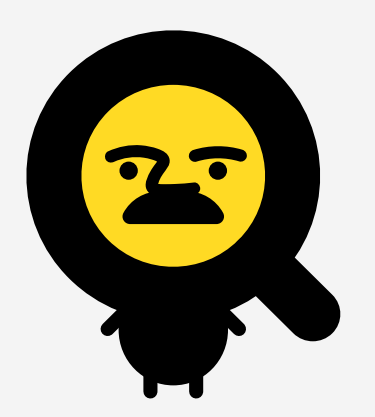

# 2 4.アカウントID確認方法

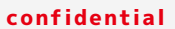

↓ 本資料の内容の一部または全部を無断で複製・転載・転用禁止 このマニュアルは2025年4月現在の情報です ©2013 bakemono

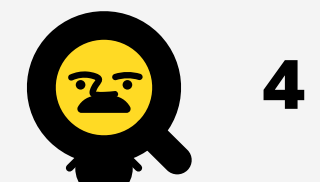

## 4.アカウントID確認方法 4-1.アカウントIDについて

# ブンセキーを利用開始するにあたり、マイページ「初めての方へ」からGoogle Analyticsアカウント申請をしていただくことが必要となります。申請にはGoogle AnalyticsアカウントのIDの 記入が必須です。

次のページから Google AnalyticsアカウントのID 確認方法についてご紹介します。アカウント IDはメモなどでお控えください。

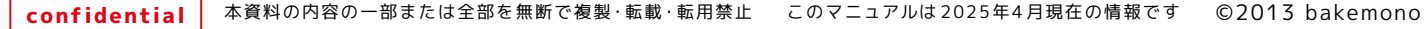

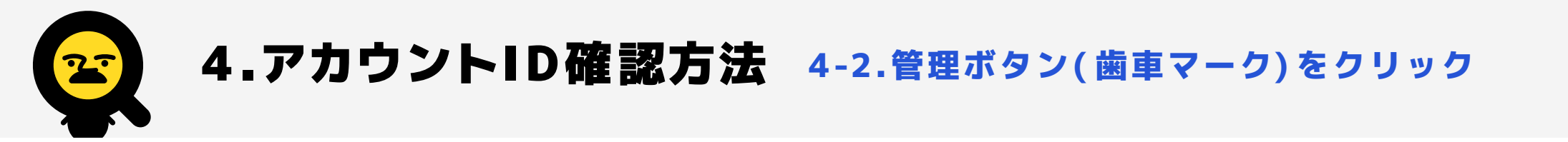

### Google Analyticsにログイン後、画面左下の管理ボタン(歯車マーク)をクリックします。ログイン方法は、マニュ アルの5ページ目からご確認いただけます。

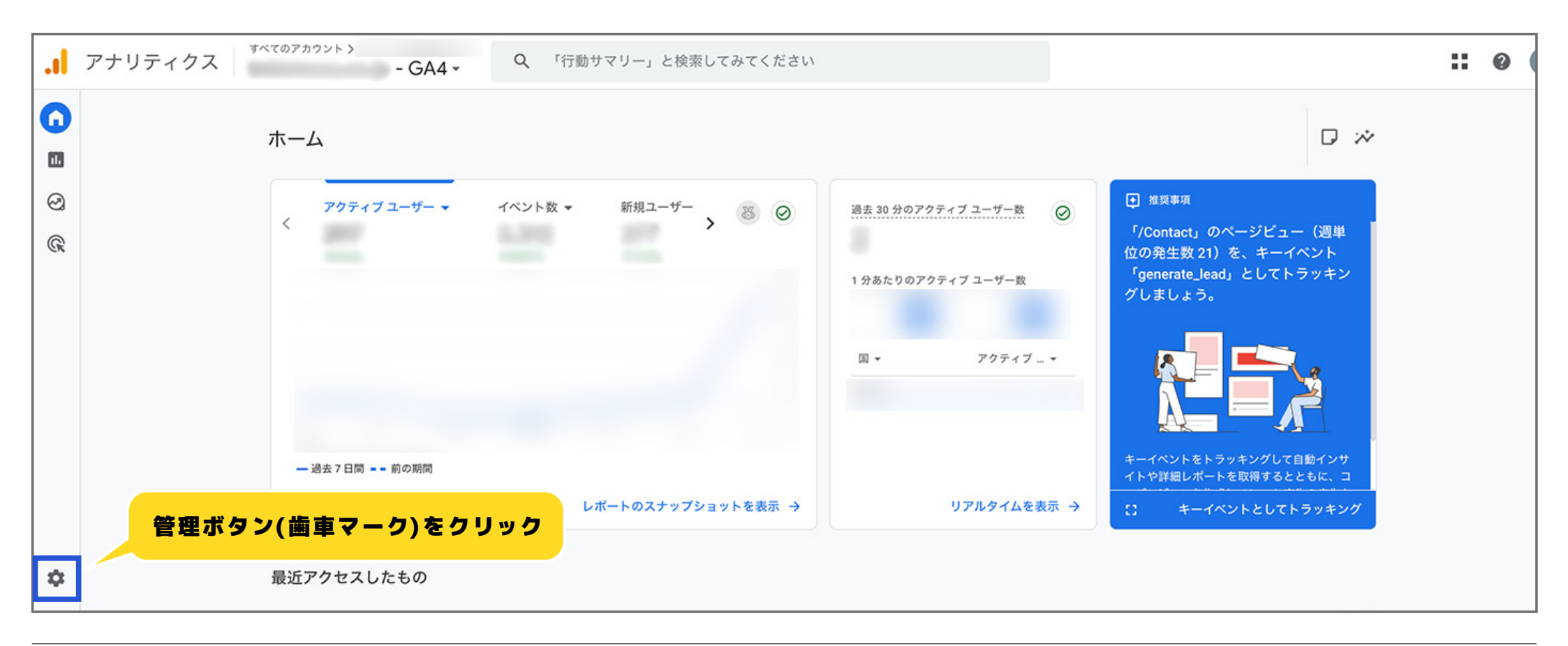

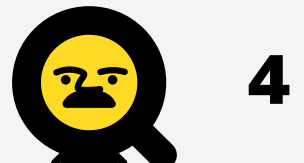

# 4.アカウントID確認方法 4-3.「アカウントの詳細」をクリック

次に「アカウント設定」の欄の「アカウントの詳細」をクリックします。

| •••           |            |                                                                                               |
|---------------|------------|-----------------------------------------------------------------------------------------------|
| A             | + 作成 -     | 管理者<br>これらの設定は、このアカウントとプロパティのすべてのユーザーに適用されます。自分にのみ適用する設定については、左側のナビゲー<br>ションの [設定] に移動してください。 |
| $\odot$       | 設定設定アシスタント | アカウント設定                                                                                       |
| G             |            | アカウント<br>これらの設定はアナリティクス アカウン                                                                  |
|               |            | <ul> <li>アカウントの詳細</li> <li>⑦ ふ Account Data API の割り当て履歴</li> <li>⑦</li> </ul>                 |
|               |            | : ニン アカウントのアクセス管理     ⑦     回 ゴミ箱     ⑦       ③     アカウントの変更履歴     ⑦                          |
|               | ▶ データの表示   | プロパティ設定                                                                                       |
| ▶ サービス間のリンク設定 |            | プロパティ データの収集と修正<br>これらの設定はプロパティに影響します プロパティとは これらの設定により、データの収集方法と変更方法が決まります                   |

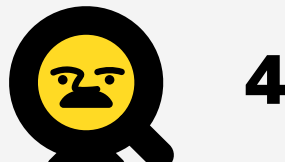

## 4.アカウントID確認方法 4-4.アカウントIDの確認

### 「アカウントID」からIDをご確認いただけます。ブンセキーを利用開始するための申請に必要なIDとなりますので、 メモなどでお控えください。

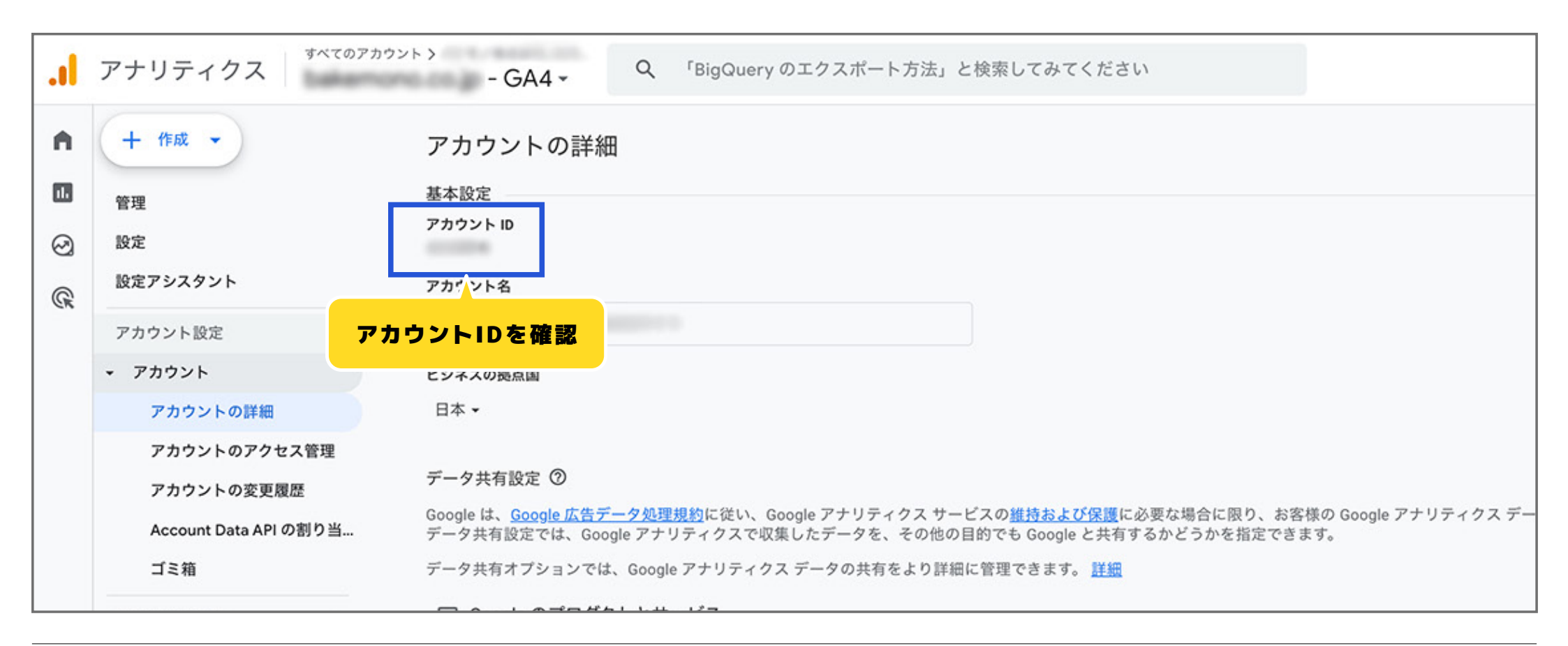

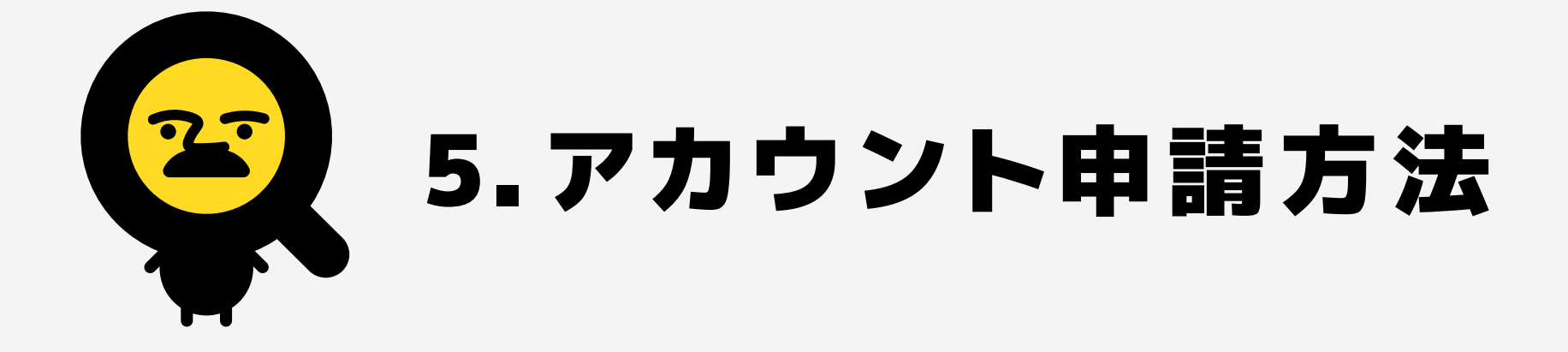

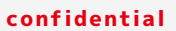

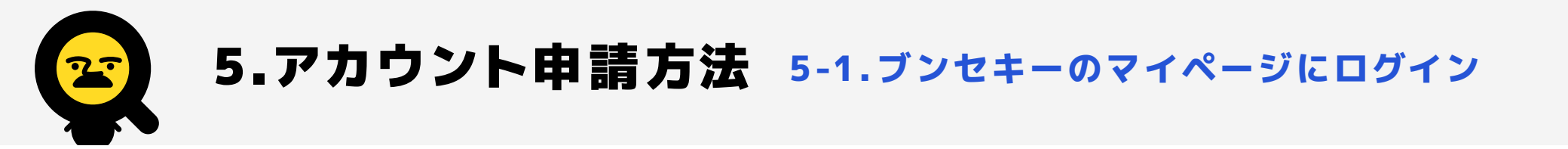

まずはブンセキーのマイページにログインをお願いいたします。以下のURLからユーザー名とパスワードを入力して 「ログイン」ボタンをクリックします。正しいアカウント情報が入力できていたらログインの完了です。

https://account.bunsekey.com/login/

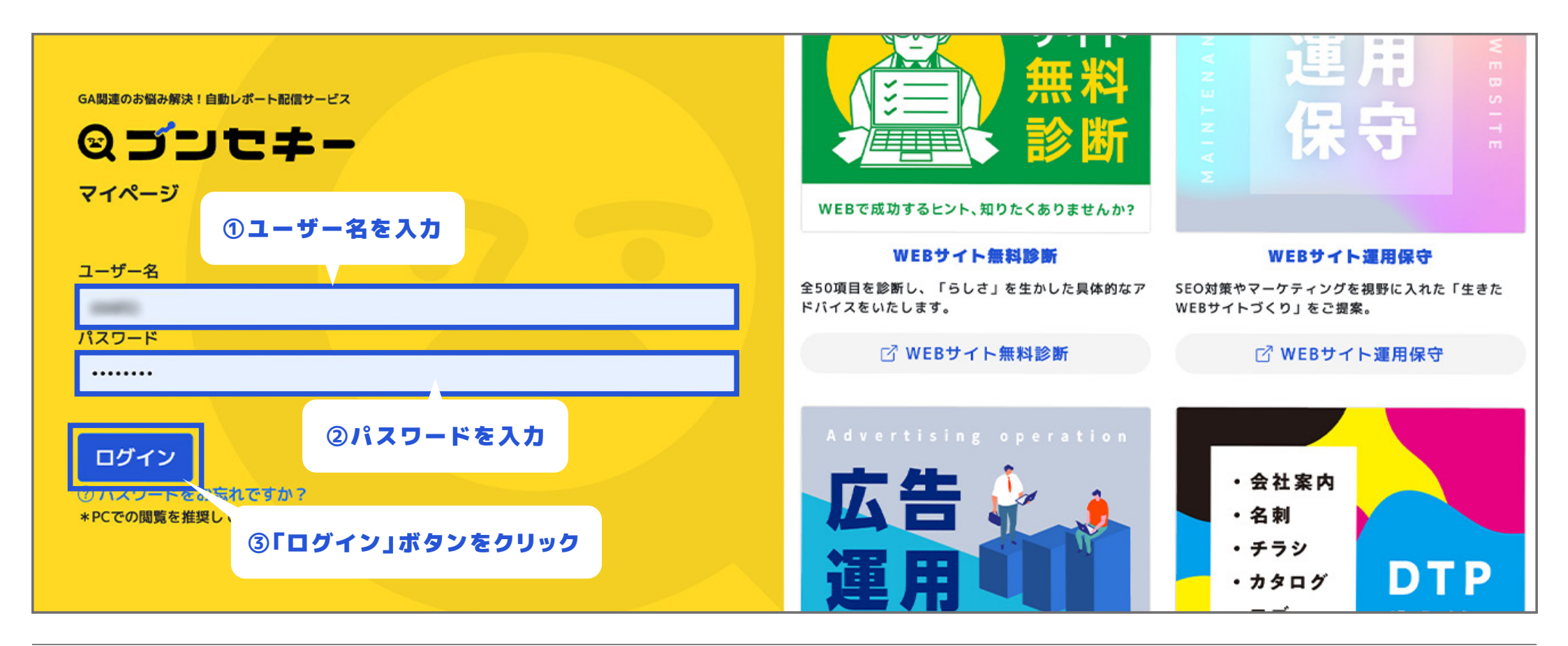

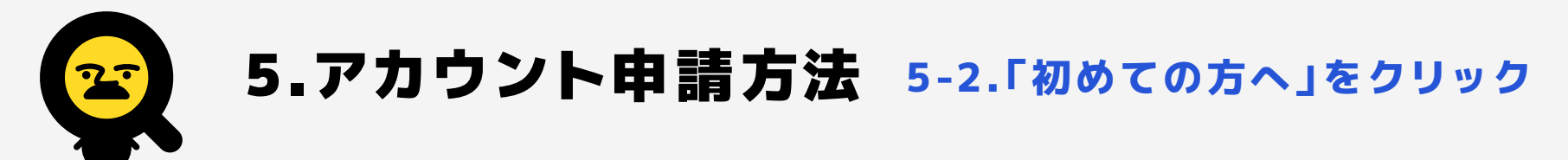

ログインができたら、画面左側のメニュー内「初めての方へ」をクリックします。

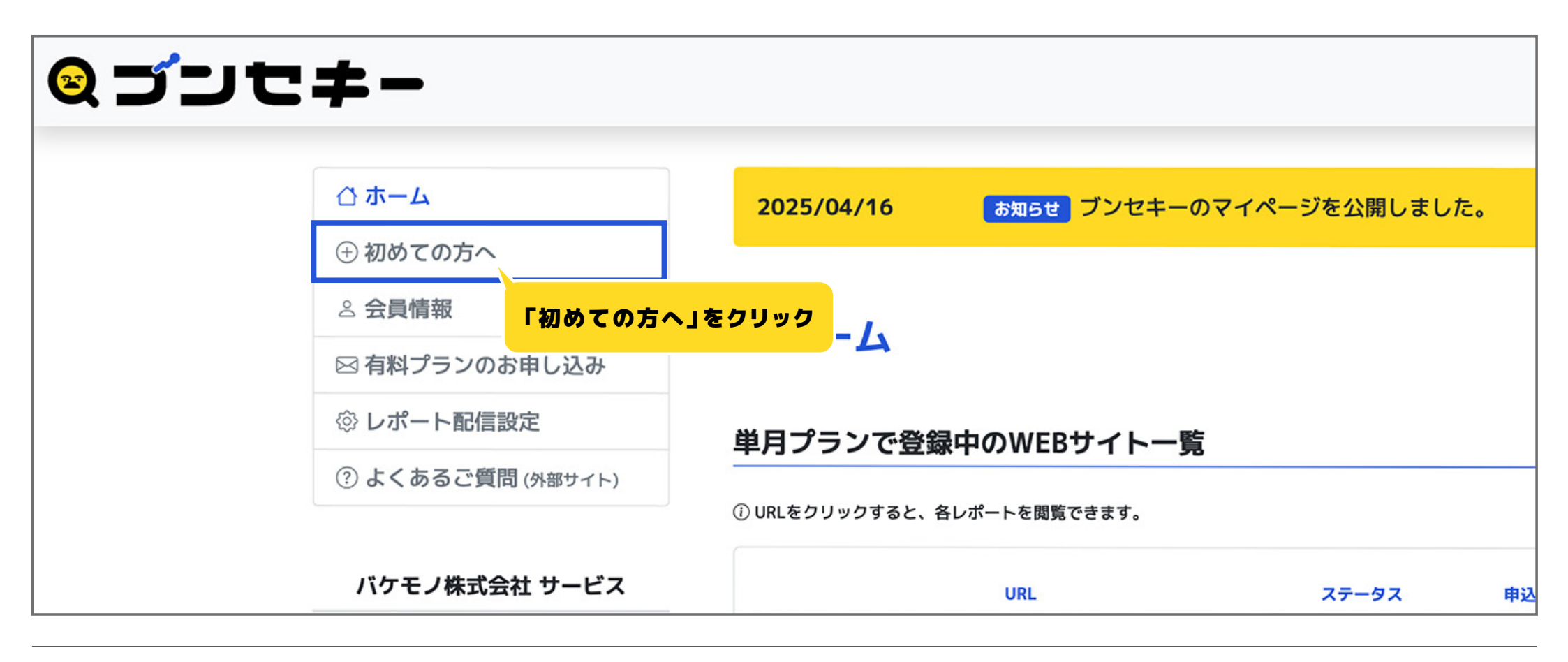

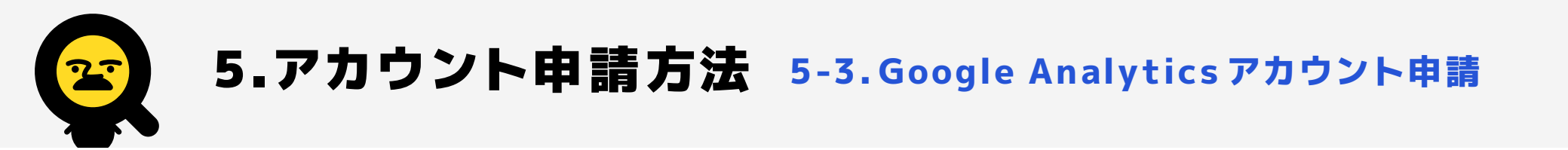

20ページ目で確認いただいた「アカウントID」を「Step2.Google Analyticsアカウント申請」に入力します。入力 できたら「申請する」ボタンをクリックして申請をお願いいたします。

| 告運用 🎁                    | 郵便番号                                                      |                   |
|--------------------------|-----------------------------------------------------------|-------------------|
|                          | <ul> <li>         ・・・・・・・・・・・・・・・・・・・・・・・・・・・・・</li></ul> | ١                 |
| <b>DIP前」11</b><br>イラスト制作 | メールアドレス*<br>アカウントII                                       | <mark>)を記入</mark> |
| EMONO                    | Google Analytics アカウントID                                  |                   |
|                          | 🖂 申請する 🦳 🦳 「申請す                                           | る」ボタンをクリックで申請完了   |